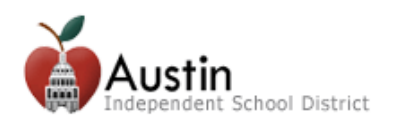

## Cree una cuenta en el portal para padres de familia

Los padres o tutores legales pueden crear una cuenta en el portal para padres de familia del AISD para acceder a la información educativa de sus hijos.

- **1.** Abra un navegador de Internet. Google Chrome es el navegador recomendado.
- 2. Escriba portal.austinisd.org en el URL (dirección web).

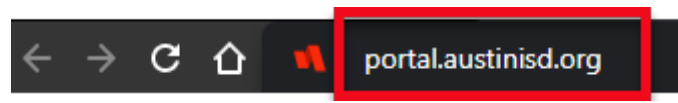

3. Haga clic en 'Create a parent Portal account' (Cree una cuenta en el portal para padres de familia)

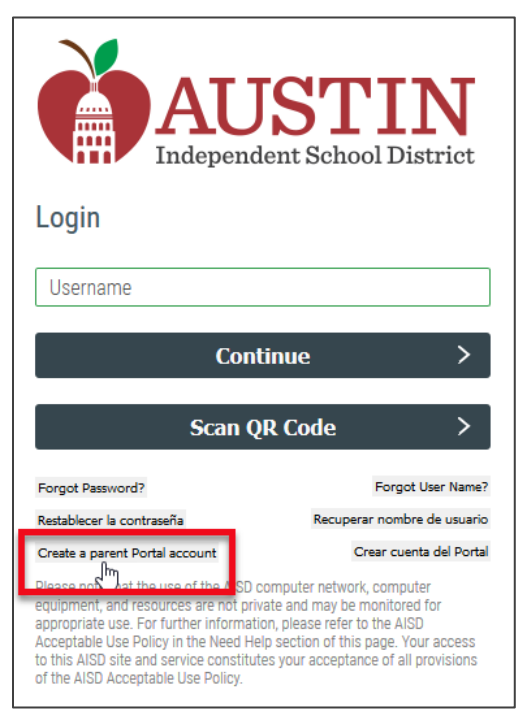

4. Lea el acuerdo del usuario. Marque la casilla "I agree to the above terms of usage (Estoy de acuerdo con los términos de uso de arriba)" y luego haga clic en Next (Siguiente).

| User Agreement/Acuerdo del Usuario:                                                                                                    |
|----------------------------------------------------------------------------------------------------|
| Haga clic aquí para Español                                                                                                    |
| To the Parent/ Guardian:<br>By completing the application for this account, you authorize the Austin Independent<br>School District (AISD) to make your student's grades, attendance and other<br>information available to you by means of the Internet. This information involving your<br>student will be available on a website that is designed to be secure and accessible<br>only by a login username and password that you select.<br>AISD will not make your username/password publicly available, and the account is<br>designed so that only someone who knows your username and password can access<br>the information about your student. However, the District cannot and does not<br>warrant or represent that the website cannot be accessed by someone who is not<br>authorized to do so. In addition, by submitting this application, you agree not to<br>access the information of any student to whom you are not the parent/guardian.<br>Finally, by submitting this application, you further commit to immediately notify AISD<br>if you believe someone has obtained your username and password without your<br>consent.<br>Please remember that the grades that you see posted on the website may not include if<br><b>I agree to the above box in order to proceed</b> ) |
| Next                                                                                                    |
|                                                                                                    |

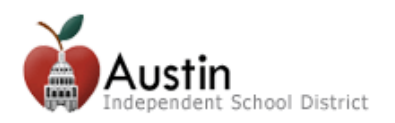

Rellene con la información requerida. La información requerida está marcada con un asterisco. \*

## Padres de familia o tutores legales de los estudiantes actualmente (o previamente) matriculados en el AISD

Las familias nuevas al AISD NO deben marcar esta casilla y deben continuar con el paso 5.

- A. Haga clic en la casilla junto a Parent/Guardian Contact of a current AISD student (Padre o tutor legal de un estudiante actual del AISD).
- B. Introduzca la información del estudiante y haga clic en el botón Next (Siguiente).

| Parent/Guardian Contact                                             | t of a current AISD studer | ıt   |
|---------------------------------------------------------------------|----------------------------|------|
| * Student First Name:                                               |                            |      |
| * Student Last Name:                                                |                            |      |
| * Student ID:                                                       |                            |      |
| * Student DOB:                                                      | Month: Var<br>Year: Var    | y: ~ |
| * Zip Code of the parent/guardian<br>with whom the student resides: |                            |      |
| Ne                                                                  | xt                         |      |

- C. Siga los pasos 5-11 de abajo.
- 5. Para propósitos de seguridad, introduzca los caracteres en el campo apropiado y haga clic en Next (Siguiente).

|                     | ybCtWa<br>Change Characters |
|---------------------|-----------------------------|
| * Enter Characters: |                             |
|                     | Next                        |
|                     |                             |

6. Se le enviará un correo electrónico a la dirección de correo electrónico que proveyó. Haga clic en el enlace en el correo electrónico para verificar su dirección de correo electrónico y activar su cuenta en la nube para padres de familia.

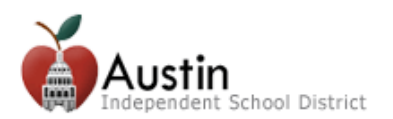

| AISD F | Parent Cloud - Please confirm registration / Favor de confirmar su inscripción                                                                                                    |           |   |   |               |  |
|--------|----------------------------------------------------------------------------------------------------|-----------|---|---|---------------|--|
| A      | Austin Independent School District <aisdcloud@austinisd.org><br/>Mon 12/9/2019 4:34 PM</aisdcloud@austinisd.org>                                                                                                    | ᡌ         | 5 | « | $\rightarrow$ |  |
|        | (Para español, lea siguiente)                                                                                                    |           |   |   |               |  |
|        | This is an automated message from the AISD Parent Cloud self-registration system.<br>Please do not reply to this message (all replies will go to an unattended mailbox.)<br>Our contact information is at the end of this message. |           |   |   |               |  |
|        | Thank you for registering for the AISD Parent Cloud.                                                                                                    |           |   |   |               |  |
|        | Please click on the following link to confirm your email address and continue the registration process.<br>https://my.austinisd.org/userconf.jsp?guid=6F4108D10F185BB889AB00827EABCCAECEF52B1EBA7220C0B                            |           |   |   |               |  |
|        | The above link will be available for the next 24 hours. After that time the link will expire and your registration will be o                                                                                                    | cancelled |   |   |               |  |
|        | If you did not recently attempt to register for the AISD Parent Cloud, please ignore this message<br>and your email address will be automatically removed from our system.                                                         |           |   |   |               |  |
|        | For assistance or questions, please contact AISD Parent Cloud Support at (512) 414-9187.                                                                                                    |           |   |   |               |  |

7. Inicie sesión con el **nombre de usuario** y **contraseña** que introdujo en el formulario de inscripción del portal para padres de familia. Haga clic en **Next (Siguiente)**.

| Please log-in to verify yo | ur e-mail address and check your accou | Int creation status. |
|----------------------------|----------------------------------------|----------------------|
| * Username:                |                                        |                      |
| * Password:                | Next                                   |                      |
|                            |                                        |                      |

8. Espere unos cuantos minutos mientras se crea su cuenta. Escriba **portal.austinisd.org** en la URL (dirección web) del navegador Google Chrome.

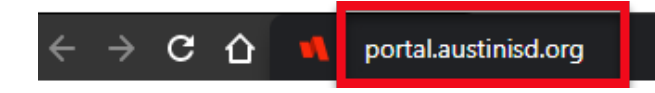

9. Introduzca su nombre de usuario y haga clic en Continue (Seguir), luego introduzca su contraseña y haga clic en Continue (Seguir).

| AUSTIN<br>Independent School District | AUSTIN<br>Independent School District |
|---------------------------------------|---------------------------------------|
| Login                                 | Login                                 |
| Username                              | Password                              |
| Continue >                            | Continue >                            |
| Scan QR Code >                        | Start Over 🕤                          |

**10.** Se le pedirá que **Setup Security Questions (Configure las preguntas de seguridad)**. Seleccione las preguntas, introduzca sus respuestas y haga clic en el botón de **Save (Salvar)**.

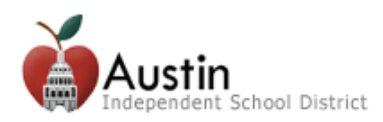

## Cree una cuenta en el portal para padres de familia

| Setup Security Questions                                         |                                    |                      |      |
|------------------------------------------------------------------|------------------------------------|----------------------|------|
| PRE-DEFINED                                                      |                                    |                      |      |
| [Add a description]                                              |                                    |                      |      |
| Your organization requires you<br>security questions in order to | u to answer a n<br>optimize your : | ninimum<br>security. | of 3 |
| Choose answers that you will                                     | remember.                          |                      |      |
| Select Question                                                  |                                    | ~                    | Î    |
| Answer                                                           |                                    | O                    |      |
|                                                                  |                                    |                      |      |
| Select Question                                                  |                                    | ~                    | Î    |
| Answer                                                           |                                    | 0                    |      |
|                                                                  |                                    |                      |      |
| Select Question                                                  |                                    | ~                    | Î    |
| Answer                                                           |                                    | Θ                    |      |
|                                                                  |                                    |                      |      |
|                                                                  |                                    | -                    | -    |
|                                                                  |                                    |                      | Save |

Si es un padre de familia o tutor legal, pero no puede ver la información del estudiante en el portal para padres de familia del AISD, comuníquese con el plantel o llame a Apoyo a las Familias del AISD al 512-414-9187.